# Prueba de contraseña archivo PFX.

## 1.- Usuarios con equipo Windows.

Para realizar la prueba deberán explorar la unidad de **CD** (Mini disco o USB en equipo Apple proporcionado por su Agente Certificador).

| 🕥 🗸 🌗 🕨 DVD/CD-RW (D:)                                                                         |        |                                                          |
|------------------------------------------------------------------------------------------------|--------|----------------------------------------------------------|
| Organizar 👻 🛅 Abrir 🛛 Compartir con 👻                                                          | Grabar | Nueva carpeta                                            |
| <ul> <li>Favoritos</li> <li>Descargas</li> <li>Escritorio</li> <li>Sitios recientes</li> </ul> | •      | FERN060315HDFABC01 FERN060315HDFABC01 FERN060315HDFABC01 |
| Disco local (C:)      Aligned de DVD/CD-RW (D:)                                                |        |                                                          |
|                                                                                                |        |                                                          |

Fig. 1 Contenido del CD-ROM.

Para comprobar la contraseña interna, presione doble clic en el archivo con la extensión .*PFX* o con el nombre de: *Personal Information Exchange*; también, se distingue por el ícono con un sobre y una llave.

Nota: La contraseña no puede ser modificada.

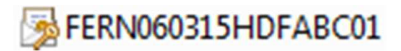

Se abre la ventana del "Asistente para importación de certificados", prosiga según los círculos:

#### Asistente para importación de certificados

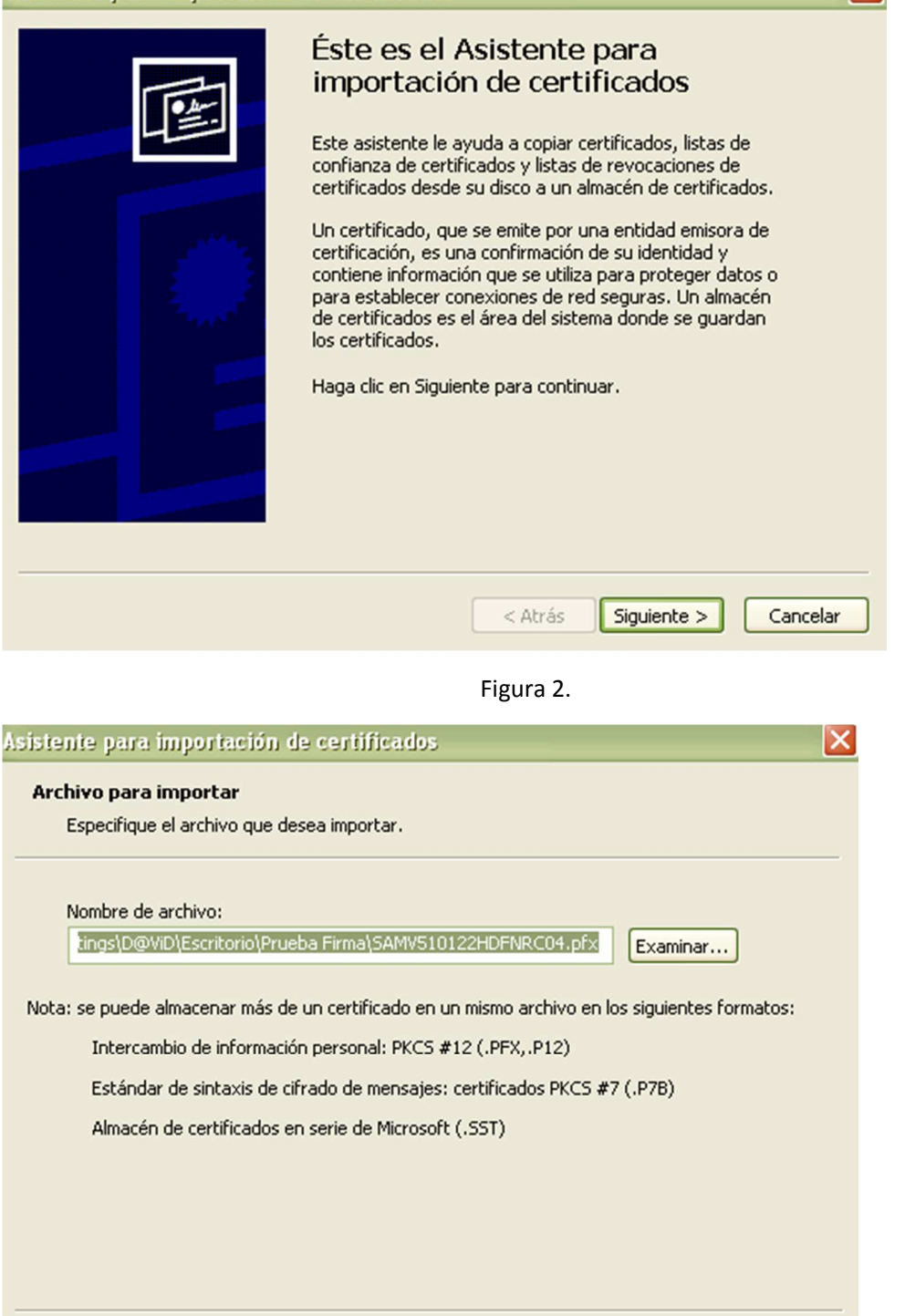

X

Figura 3.

< Atrás

Siguiente >

Cancelar

A continuación, ingresará la contraseña actual que está tratando de usar para realizar el firmado.

Deberá tomar en cuenta las siguientes recomendaciones: Escriba primero todo en *minúsculas*.

Después, escriba todo en mayúsculas.

Si utiliza hace una combinación de *mayúsculas y minúsculas*, abra un documento de Word y escriba su contraseña y verificar que sí se escriben los caracteres según la posición de cada tecla del teclado.

**Nota:** La contraseña consta de 8 caracteres como mínimo y solamente son números y *letras.* 

| Asistente para importación de certificados                                                                                                    | × |
|----------------------------------------------------------------------------------------------------|---|
| Contraseña                                                                                                    |   |
| Para mantener la seguridad, la clave privada se protege con una contraseña.                                                                           |   |
|                                                                                                    |   |
| Escriba la contraseña para la clave privada.                                                                                                    |   |
| Contraseña:                                                                                                    |   |
| ****                                                                                                    |   |
|                                                                                                    |   |
| Habilitar protección segura de claves privadas. Si habilita esta opción, se le<br>avisará cada vez que la clave privada sea usada por una aplicación. |   |
| Marcar esta clave como exportable. Esto le permitirá hacer una copia de<br>seguridad de las claves o transportarlas en otro momento.                  |   |
|                                                                                                    |   |
|                                                                                                    |   |
| < Atrás Siguiente > Cancelar                                                                                                    |   |

Figura 4.

Presionar el botón "**Siguiente**" para verificar que sea la contraseña correcta. Si es incorrecta, aparece el siguiente mensaje:

| ontraseña                                                         |                                                                         |
|-------------------------------------------------------------------|-------------------------------------------------------------------------|
| Para mantener la seguridad, la clave                              | privada se protege con una contraseña.                                  |
| Escriba la contraseña para la clave pr                            | ivada.                                                                  |
| Contraseña:                                                       |                                                                         |
| ******                                                            | Asistente para importación de certificados                              |
| Habilitar protección segura de<br>avisará cada vez que la clave ( | La contraseña que escribió es incorrecta.     Aceptar                   |
| Marcar esta clave como export<br>seguridad de las claves o trans  | àble, Esco le permiora nacer una copia de<br>portarlas en otro momento. |
|                                                                   |                                                                         |

Figura 5.

En caso de éxito, estará en el almacén de certificados, por favor, regrese a la pantalla anterior y escriba nuevamente la contraseña para realizar una confirmación y anótela para no olvidarla.

Al realizar la contraseña correcta se mostrará la siguiente pantalla:

| Asistente para importación de certificados                                                                                                | X |
|----------------------------------------------------------------------------------------------------|---|
| Almacén de certificados<br>Los almacenes de certificados son áreas del sistema donde se guardan los certificados.                         |   |
| Windows puede seleccionar automáticamente un almacén de certificados, o bien es<br>posible especificar una ubicación para el certificado. |   |
| Seleccionar automáticamente el almacén de certificados en base al tipo de certificado                                                     |   |
| Colocar todos los certificados en el siguiente almacén                                                                                    |   |
| Almacén de certificados:                                                                                                    |   |
| Examinar                                                                                                    |   |
|                                                                                                    |   |
|                                                                                                    |   |
|                                                                                                    |   |
|                                                                                                    |   |
|                                                                                                    |   |
|                                                                                                    | _ |
| Atrás Siguiente > Cancelar                                                                                                    |   |

Ahora, presione el botón "Cancelar"

## 2.- Usuarios con equipo Apple.

Para realizar la prueba debe guardar los archivos en una memoria USB pues en los equipos Apple se puede atascar el Mini CD.

La vista del archivo PFX será de la siguiente manera:

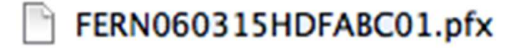

Presione doble clic en el ícono.

| 000                    | Añadir certificados       |                                                               |
|------------------------|---------------------------|---------------------------------------------------------------|
| Certificate<br>Andread | ¿Desea añad<br>"FERN06031 | ir los certificados del archivo<br>5HDFABC01.pfx" al llavero? |
|                        |                           | Llavero: inicio de sesión                                     |
| Ver cer                | tificados                 | Cancelar OK                                                   |

Figura 8.

Presione "OK" para añadir al llavero.}

|            | Introduzca la contraseña de<br>"FERN060315HDFABC01.pfx": |
|------------|----------------------------------------------------------|
|            | Contraseña: Mostrar contraseña                           |
| ▶ Detalles |                                                          |
| (?)        | Cancelar OK                                              |

Figura 9.

A continuación, ingresará la contraseña actual que está tratando de usar para realizar el firmado.

Deberá tomar en cuenta las siguientes recomendaciones:

Escriba primero todo en minúsculas.

Después, escriba todo en mayúsculas.

Si utiliza hace una combinación de *mayúsculas y minúsculas*, abra un documento de Word y escriba su contraseña y verificar que sí se escriben los caracteres según la posición de cada tecla del teclado.

# **Nota:** La contraseña consta de 8 caracteres como mínimo y solamente son números y letras.

En caso de no ingresar la contraseña correcta, se mostrará la siguiente pantalla.

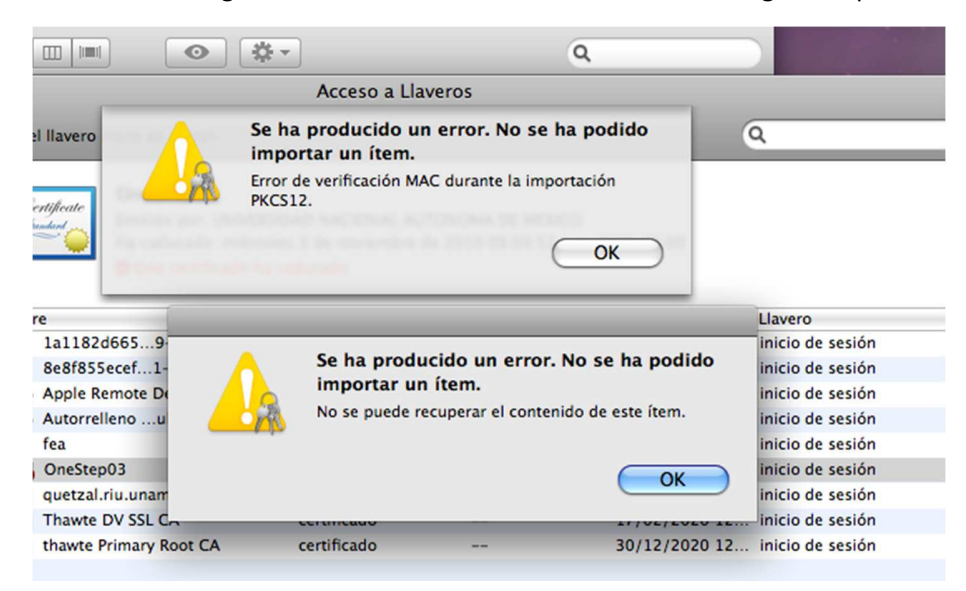

Figura 10.

Al realizar con éxito la contraseña se habrá añadido el **PFX** en las llaves de su navegador. Anote la contraseña en un lugar seguro para no olvidarla.